(1/3)

令和2年 9月26日

プログラム更新・マスタ更新のお願い

湿布薬、在医総管等のコメント入力対応

株式会社スカイ・エス・エイッチ

長谷川、小林、竹本、畑中

毎度お世話になり、ありがとうございます。

さて、下記の通り9月25日以降10月診療開始までに、従来通りのプログラム更新、マスタ 更新をお願いいたします。湿布薬、在医総管等のコメント入力に対応します。

(以下コメントコードは9桁の数字で書かれていますが、適宜入力コードの設定をお願いします。) 一記一

- プログラム更新・マスタ更新の手順(従来と同じです)
   プログラム更新・マスタ更新は、<u>必ず下の順序で、間に別作業、電源を切ることなどは</u> 行わず連続して行ってください。
  - (1)2台構成、3台構成の医療機関様は、従サーバのプログラム更新を携帯電話の アイコンから立ち上げ、行う。
  - (2) すべての医療機関様は、主サーバのプログラム更新をいつものシャチのアイコンから 立ち上げ、行う。
  - (3) 主サーバのみマスタ更新を行う。
- 2 コメント入力方法
- 2-1 湿布薬を投与した場合(10月1日以降の診療入力)
  - レセプト記載要領

処方箋料(湿布薬を投与した場合)

所定単位当たりの薬剤名、湿布薬の枚数としての投与量を記載した上で、湿布薬の 枚数としての1日用量又は投与日数を記載すること。

入力例

| 23 | .230                     | * 外用薬剤                      |    |   |
|----|--------------------------|-----------------------------|----|---|
|    | rokisote 14              | 【般先】ロキソニンテープ100mg 10cm×14cm | 14 | 枚 |
|    | <sup>830100204</sup> (注) | 湿布薬の1日用量又は投与日数(薬剤等・処方箋料);2枚 |    | ( |

## レセプトに自動記載されます

- 80
   \*処方箋料(その他)
   68×1

   \*一般名処方加算2(処方箋料)
   5×1

   \*【般】ロキソプロフェンNaテープ100mg(10×14 cm非温)
   14枚

   湿布薬の1日用量又は投与日数(薬剤等・処方箋料);
   2枚
- (注) ・院内処方も830100204のコメントコードで入力してください。湿布薬の コメントとして表示されます。
  - ・9月診療までは、従来通りのコメントコード(008488888、008477777、 001888888、00177777)で入力してください。

(2/3)

2-2 1回の処方において、70枚を超えて湿布薬を投与した場合(10月1日以降の診療入力) レセプト記載要領

処方箋料(1回の処方において、70枚を超えて湿布薬を投与した場合) 当該湿布薬の投与が必要であると判断した趣旨を記載すること。

入力例

「.820 処方箋料」を入力後「83000052 70枚を超えて湿布薬を投与した理由;」 を入力してください。

「.980 コメント(処方箋備考)」を入力後、処方箋備考欄記載のため再度「830000052 70枚を超えて湿布薬を投与した理由;」を入力してください。

| 23 | .230         | * 外用薬剤                       |  |
|----|--------------|------------------------------|--|
|    | rokisote 80  | 【般先】ロキソニンテープ100mg 10cm×14cm  |  |
|    | 830100204 *1 | 湿布薬の1日用量又は投与日数(薬剤等・処方箋料);20日 |  |
| 80 | .820         | 処方箋料                         |  |
|    | 83000052     | 70枚を超えて湿布薬を投与した理由;○○△△のため    |  |
| 98 | .980         | * コメント(処方せん備考)               |  |
|    | 83000052     | 7 0枚を超えて湿布薬を投与した理由;○○△△のため   |  |
| 98 | 099200201    | * 湿布薬制限枚数解除                  |  |

レセプトに自動記載されます

| 80 | *処方箋料(その他)            | $6.8 \times$              | 1          |
|----|-----------------------|---------------------------|------------|
|    | *一般名処方加算2(処方箋料)       | $5 \times$                | 1          |
|    | * 【般】 ロキソプロフェンNaテープ10 | 0 m g (1                  | $\times 0$ |
|    | 14cm非温) 80枚           |                           |            |
|    | 湿布薬の1日用量又は投与日数(薬剤等    | ・処方箋料                     | );         |
|    | 20日                   |                           |            |
|    | *70枚を超えて湿布薬を投与した理由;   | $OO \Delta \Delta \sigma$ | ため         |

院内処方の場合は下図の様に入力してください。

| 23 | .230        | 外用薬剤                         |    |   |
|----|-------------|------------------------------|----|---|
|    | rokisote 80 | 【般先】ロキソニンテープ100mg 10cm×14cm  | 80 | 枚 |
|    | 830100204   | 湿布薬の1日用量又は投与日数(薬剤等・処方箋料);20日 |    |   |
|    | 830000052   | 7 0枚を超えて湿布薬を投与した理由;○○△△のため   |    |   |
| 98 | 099200201   | * 湿布薬制限枚数解除                  |    |   |

2-3 処方料、処方箋料(10月1日以降の診療入力)

レセプト記載要領

多数あります。詳細は、明細書の記載要領「別表 I 診療報酬明細書の「摘要」欄への 記載事項等一覧(医科)」をご確認ください。

以下の弊社ホームページリンク先でも見ることはできます。

http://www.sky.sh/orca/rececom/rececom2.php?kbn0=F

ORCA レセコンマスターメニューに、このリンクを作ります。

入力の1例(院内処方)

「.250 処方料」を入力後、9桁のコメントコードを直接入力、または 「//ss」「F7 次頁」「F100、F200、F400」を探してください。

| 25 | .250                | * 処方料                      |  |
|----|---------------------|----------------------------|--|
|    | 850100204 502 10 01 | 臨時投与開始年月日(処方料);令和 2年10月 1日 |  |

## レセプト表示

```
25 *臨時投与開始年月日(処方料);令和 2年10月 1
日
```

入力の1例(院外処方)

「.820 処方箋料」を入力後、9桁のコメントコードを直接入力、または 「//ss」「F7 次頁」「F100、F200、F400」を探してください。

| 80 | .820      | * 処方箋料                       |  |
|----|-----------|------------------------------|--|
|    | 830100202 | ビタミン剤の投与趣旨(薬剤等・処方箋料);○○△△のため |  |

レセプト表示

```
80 *ビタミン剤の投与趣旨(薬剤等・処方箋料);○○△△
のため
```

2-4 在医総管・施医総管(10月1日以降の診療入力)

レセプト記載要領

当該月において往診又は訪問診療を行った日を記載すること。

診療例

10月1日

| 14 | .140      | * 在宅料              |
|----|-----------|--------------------|
|    | 114033110 | S在医総管(在支診等・月1回・1人) |

10月5日

| 14 | .140  | * 在宅料 |
|----|-------|-------|
|    | ousi0 | S往診料  |

10月9日

| 14 | .140      | * 在宅料                   |  |
|----|-----------|-------------------------|--|
|    | 114030310 | S在宅患者訪問診療料(1)1(同一建物居住者) |  |

## レセプトに日付が自動記載されますので、手入力は不要です。

| *在医総管(在支診等・月 | 1回・1人) |              |      |
|--------------|--------|--------------|------|
| 往診又は訪問診療年月日  | (在医総管) | ;令和          | 2年10 |
| 月5日          |        |              |      |
| 往診又は訪問診療年月日  | (在医総管) | ;令和          | 2年10 |
| 月 9日         |        | $2\ 3\ 0\ 0$ | × 1  |